**TP-LINK** 

# Quick **Installation Guide**

150Mbps Wireless N PCI Express Adapter MODEL NO. TL-WN781ND 7106505438 REV3.0.0

EAL

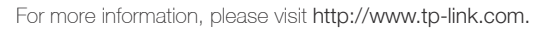

### 1 Connect to a Computer

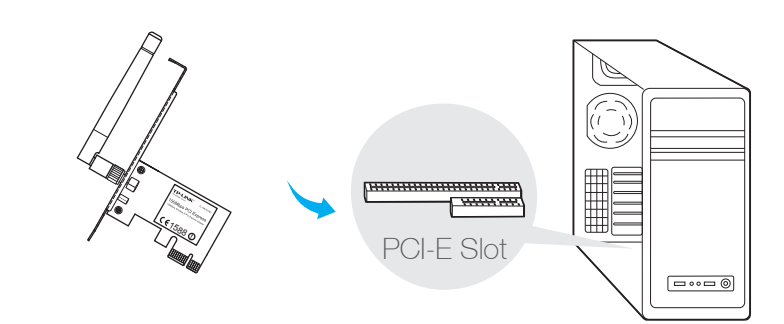

Insert the adapter into your computer by following these steps:

- 1. Turn off your computer, unplug the power cord and other connected peripheral devices to your computer.
- 2.Remove the case panel. Locate an available PCI-E slot and remove its slot cover.
- 3.Carefully insert the adapter into the PCI-E slot and secure it with the retaining screw.
- 4.Replace the case panel.
- 5.Reconnect the power cord and turn on your computer.

Note: In Windows XP, a Found New Hardware Wizard window will appear when the adapter is detected. Please click Cancel

## 2 Install Driver and Utility

You can also download the driver and utility at www.tp-link.com

A: Insert the CD and run the Autorun.exe from the pop-up Autoplay window.

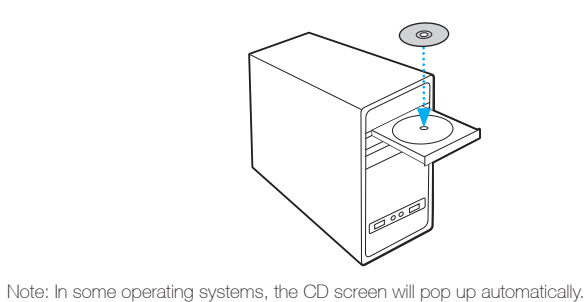

B: Select TL-WN781ND and click Install Driver and Utility, then follow the InstallShield Wizard to complete the installation.

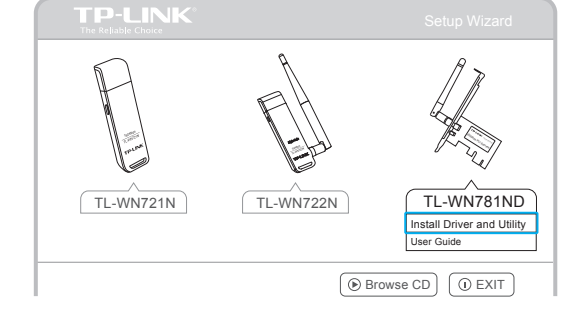

## 3 Join a Wireless Network

#### Option 1: Via TP-LINK Utility

Otherwise, run the CD manually

Select your Wi-Fi network from the pop-up utility window and click Connect. The symbol 🐒 indicates a successful connection.

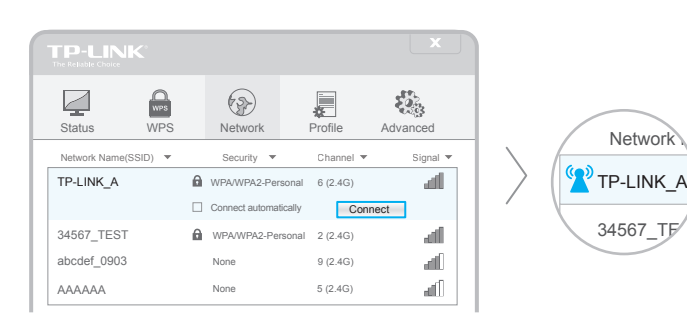

#### Option 2: Via Windows Wireless Utility

Click 🖆 (Network icon) on the system tray, select your Wi-Fi network, and click Connect. Note: In Windows XP, you need to close the TP-LINK Utility before using the Windows Wireless Utility.

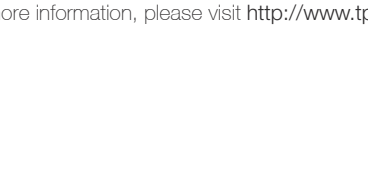